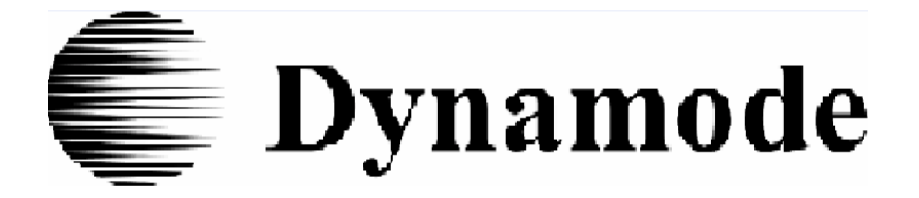

# Router Bezprzewodowy 802.11g BR-6004W-G-N

# Podręcznik użytkownika

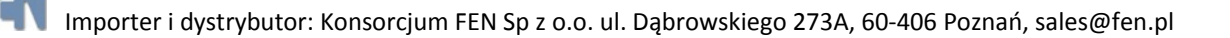

# Wersja 1.0

# Spis Treści

| Informacje ogólne                    |
|--------------------------------------|
| Zawartość opakowania4                |
| Bezpieczeństwo – proszę przeczytać4  |
| Wygląd przedniego panelu5            |
| Wygląd tylnego panelu6               |
| Instalacja routera6                  |
| Podłączenie routera6                 |
| Podłączenie komputera PC z routerem6 |
| Podłączenie zasilacza7               |
| Konfiguracja komputera7              |
| <u>Windows 20007</u>                 |
| Windows XP8                          |
| Logowanie do routera8                |
| Kreator9                             |
| <u>System14</u>                      |
| Stan systemu14                       |
| Ustawienia systemowe15               |
| Ustawienia administratora16          |
| Firmware Upgrade17                   |
| Narzędzia konfiguracyjne18           |
| Rejestr systemowy19                  |
| Sieć bezprzewodowa                   |
| Podstawowa konfiguracja20            |
| Podstawowa konfiguracja21            |
| Zawansowane22                        |
| Filtracja MAC23                      |
| Lista klientów24                     |
| Bezpieczeństwo24                     |
| RADIUS                               |
| <u>WAN</u> 26                        |

| Typy połączeń          | 26 |
|------------------------|----|
| DNS                    | 30 |
| Klonowanie adresu MAC  | 31 |
| LAN                    | 31 |
| Ustawienia LAN         | 31 |
| Lista klientów DHCP    | 32 |
| <u>NAT</u>             |    |
| Serwer wirtualny       |    |
| Zastosowania specjalne | 34 |
| Mapowanie portów       | 35 |
| ALG                    |    |
| DMZ                    | 36 |
| Firewall               |    |
| <u>Opcje</u>           |    |
| Filtracja klientów     |    |
| Filtracja URL          |    |
| Kontrola MAC           |    |
| Routing                |    |
| Tabela Routingu        |    |
| Routing statyczny      |    |
| UPnP                   |    |
| Routing statyczny      |    |
| Mapowanie portów       |    |
| DDNS                   |    |
| Ustawienie DDNS        |    |
| Wylogowanie            |    |

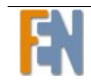

# Informacje ogólne

W raz z gwałtownym rozwojem Internetu, dostęp do informacji i usług o dowolnej porze dnia i nocy stał się standardowym wymogiem dla większości ludzi. Zanika era wolnostojących komputerów. Technologie sieciowe wychodzą spod wyłączności dla korporacji, i trafiają do domów w których są co najmniej dwa komputery. Popularność zyskuje również szerokopasmowy dostęp do sieci. Jednakże dwa komputery z dostępem do Internetu oznaczają, mniejszą przystępność i większe koszty. Dlatego istnieje potrzeba dzielenia jednego legalnego adresu IP w pojedynczym połączeniu internetowym w domu. Niedostatek adresów IP oraz wysokie koszty dostępu do sieci, mogą być rozwiązane za pomocą udostępniania połączenia internetowego za pośrednictwem urządzenia dzielącego łącze internetowe. Wszystkie podłączone komputery mogą w pełni korzystać z szerokopasmowych możliwości, które daje to urządzenie. Urządzenie to, nie tylko posiada szeroką gamę funkcji, ale także może być skonfigurowane i zainstalowane od razu po wyjęciu z pudełka. Obsługa prostych sieci lokalnych oraz współdzielenie dostępu do Internetu za pomocą tego urządzenia oferuje duże oszczędności. Sieć lokalna łączy domowe komputery, i jednocześnie pozwala na dostęp do Internetu, współdzielenie zasobów, czy granie w gry online.

### Zawartość opakowania

Router bezprzewodowy Zasilacz 15V, 700mA Przewód RJ-45 Szybki Przewodnik CD (zawierająca Szybki Przewodnik oraz Instrukcję obsługi)

# Bezpieczeństwo – proszę przeczytać

Umieść router na płaskiej powierzchni, blisko przewodów, w miejscu o wystarczającej wentylacji.

Aby zapobiec przegrzaniu nie zatykaj otworów wentylacyjnych urządzenia.

Podłącz urządzenie do listwy przeciwprzepięciowej aby zapobiec ryzyku uszkodzenia, w takiej postaci jak skoki napięcia czy uderzenia piorunów. Korzystaj z tego urządzenia, podłączonego tylko do gniazdka elektrycznego o poprawnym źródle napięcia, jak wskazano na karcie.

Nie otwieraj obudowy urządzenia. W przeciwnym wypadku gwarancja ulegnie unieważnieniu.

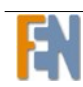

Przed czyszczeniem urządzenia odłącz je z zasilania. Przeczyść je wilgotną szmatką. Nie stosować cieczy lub aerozolu do czyszczenia urządzenia.

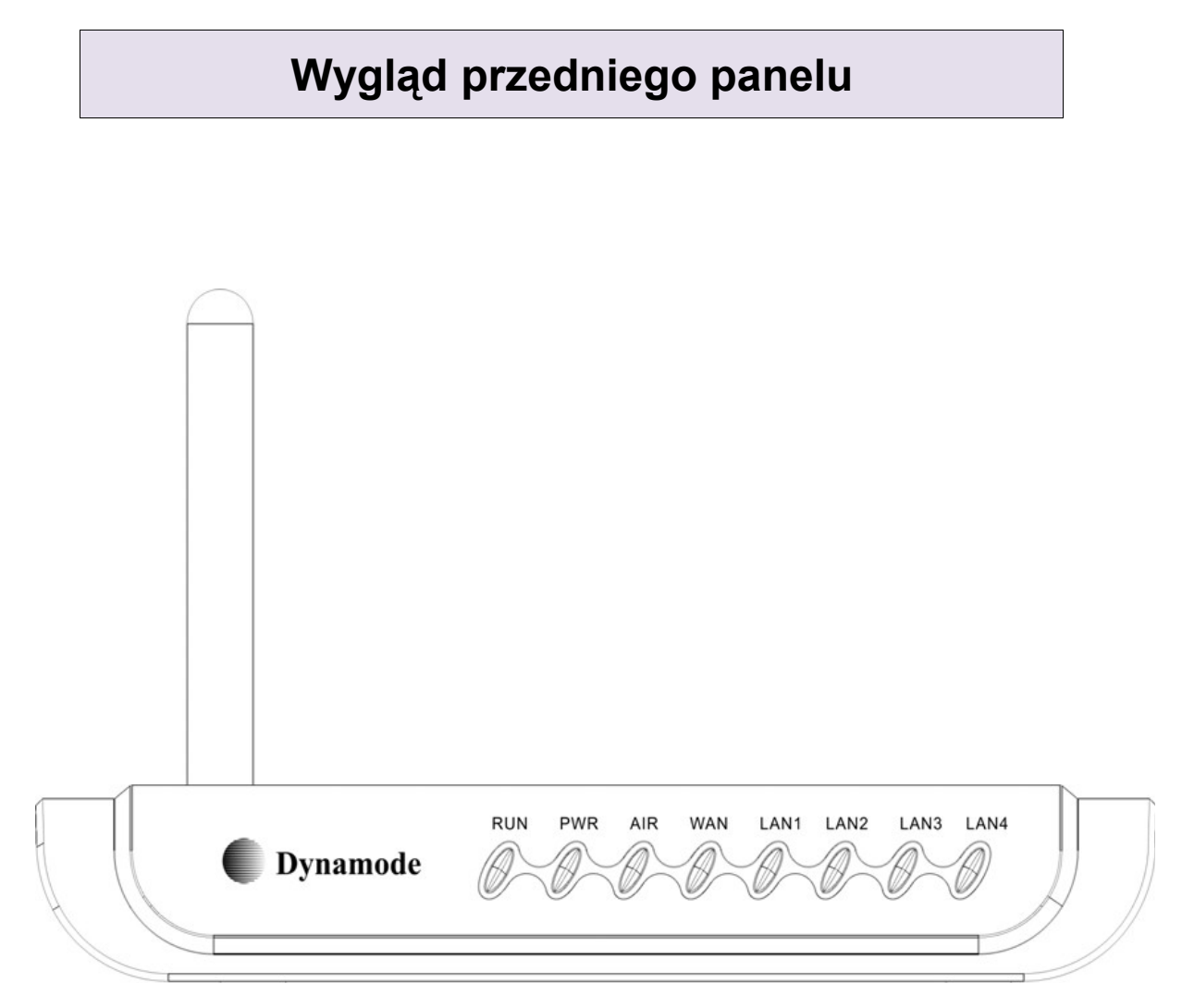

| Diody LED                              | STAN      | OPIS                                              |  |  |  |  |
|----------------------------------------|-----------|---------------------------------------------------|--|--|--|--|
| DUN                                    | miganie   | Router działa poprawnie                           |  |  |  |  |
| RUN                                    | wyłączona | Router nie działa poprawnie                       |  |  |  |  |
|                                        | włączona  | Router jest włączony                              |  |  |  |  |
| FOWER                                  | wyłączona | Router jest wyłączony.                            |  |  |  |  |
| włączona System bezprzewodowy włączony |           |                                                   |  |  |  |  |
| AIR                                    | wyłączona | System bezprzewodowy wyłączony lub brak zasilania |  |  |  |  |
|                                        | miganie   | Transmisja danych (bezprzewodowo)                 |  |  |  |  |
|                                        | włączona  | Router podłączony do sieci WAN                    |  |  |  |  |
| WAN                                    | wyłączona | Brak połączenia z siecią WAN                      |  |  |  |  |
|                                        | miganie   | Odbieranie lub transmisja danych poprzez port WAN |  |  |  |  |
|                                        | włączona  | Router podłączony do sieci LAN                    |  |  |  |  |
| LAN (1-4)                              | wyłączona | Brak połączenia z siecią LAN                      |  |  |  |  |
|                                        | miganie   | Odbieranie lub transmisja danych poprzez port LAN |  |  |  |  |

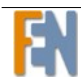

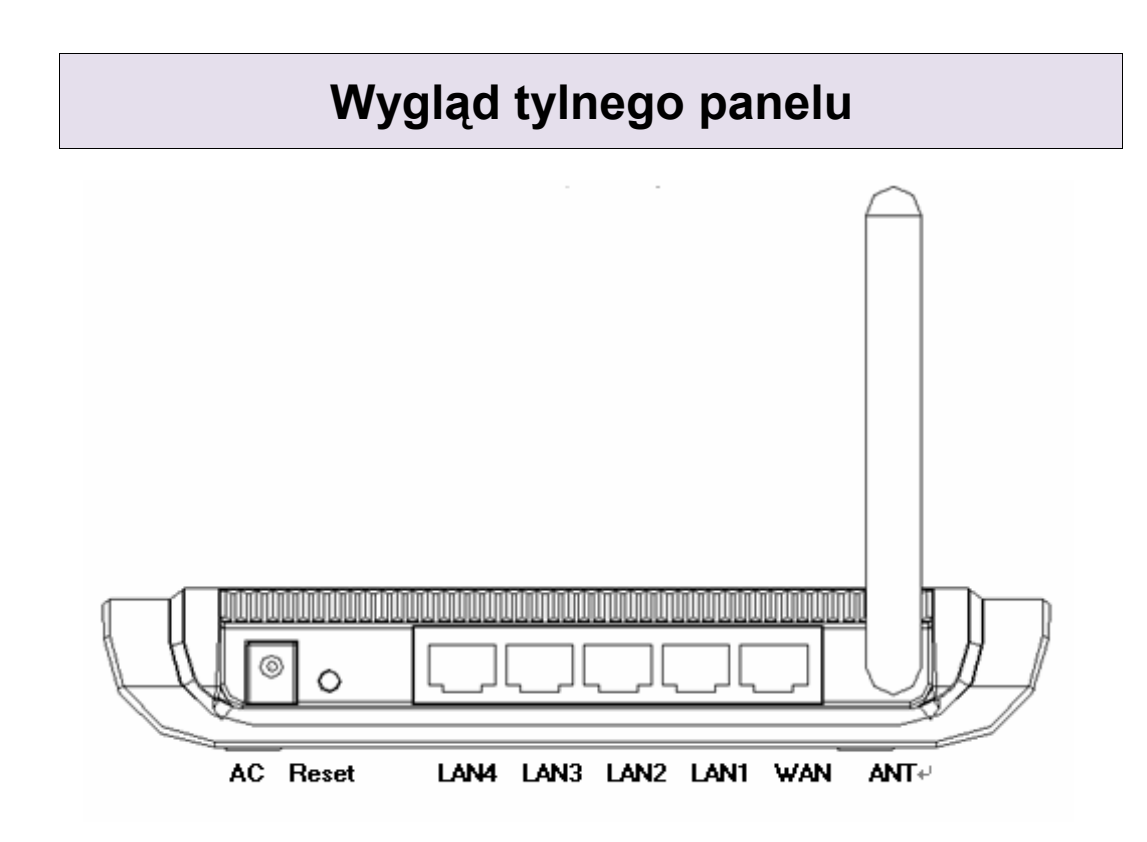

| Port      | Opis                                                           |
|-----------|----------------------------------------------------------------|
| AC        | Wejście zasilacza AC 15V 700mA                                 |
| Reset     | Przywrócenie ustawień fabrycznych – przytrzymaj 5 sekund       |
| LAN (1-4) | Wejście RJ-45 do podłączenia urządzeń ethernetowych takich jak |
|           | przełącznik, komputery                                         |
| WAN       | Wejście RJ-45 do podłączenia modemu internetowego (np. ADSL)   |
| ANT       | Antena kierunkowa z możliwością wykręcenia. 2dBi               |

# Instalacja routera

### Podłaczenie routera

Połącz router z szerokopasmowym modemem (np. ADSL)

- 1. Jedną końcówkę przewodu sieciowego umieść w porcie WAN routera
- 2. Drugą końcówkę umieść w porcie ethernetowym modemu

### Podłaczenie komputera PC z routerem

Użyj przewodu ethernetowego aby połączyć swój komputer bezpośrednio z routerem. Jedną końcówkę przewodu umieść w porcie LAN routera, drugą w porcie

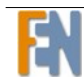

ethernetowym swojego komputera. Za pomocą przewodu RJ-45 możesz podłączyć dodatkowe komputery do wolnych portów LAN na tylnej obudowie routera.

### Podłaczenie zasilacza

Zakończ proces podłączania urządzenia, poprzez podłączenie zasilacza AC do wejścia POWER na tylnej obudowie routera, ze źródłem zasilania. Uruchom komputer i inne sieciowe urządzenia.

# Konfiguracja komputera

Przed uzyskaniem dostępu do routera przez port LAN, koniecznie sprawdź następujące konfiguracje:

Adres IP twojego komputera: 192.168.0. (ostatnia liczba to jakakolwiek liczba z przedziału od 2 do 254)

Adres IP routera: 192.168.0.1

Maska podsieci: 255.255.255.0

Poniżej znajdują się instrukcje konfiguracji komputera. Użyj instrukcji dla systemu którego używasz.

### Windows 2000

- 1. W pasku zadań systemu Windows, kliknij przycisk Start i kliknij na Ustawienia, Panel sterowania, Sieci i połączenia Dial-up (w tej kolejności).
- 2. Kliknij na właściwości połączenia lokalnego.
- 3. W oknie pojawi się lista zainstalowanych komponentów. Jeżeli ta lista zawiera protokół internetowy (TCP/IP), oznacza to że protokół został zainstalowany i możesz pominąć poniższe kroki do kroku 10.
- 4. Jeżeli protokół internetowy (TPC/IP) nie pojawił się na liście zainstalowanych komponentów, kliknij przycisk Zainstaluj.
- 5. W oknie wyboru typu składnika sieci, kliknij Protokół a następnie przycisk Dodaj.
- 6. Wybierz protokół internetowy TCP/IP z listy i kliknij OK.
- 7. Jeżeli zostaniesz zapytany o ponowne uruchomienie komputera kliknij OK.
- 8. Po ponownym uruchomieniu komputera, wejdź ponownie w Sieć i połączenia Dial-up, kliknij prawym klawiszem myszki na Połączenia lokalne i wybierz właściwości.
- 9. Wybierz protokół internetowy TCP/IP i kliknij Właściwości.
- 10. W oknie właściwości protokołu internetowego TCP/IP zaznacz opcję Użyj następującego adresu IP i wpisz 192.168.0.x (x to dowolna liczna pomiędzy 2 a 254), oraz 255.255.255.0 w polu Maska podsieci.

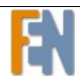

11. Kliknij OK. dwa razy aby zapisać wprowadzone zmiany i zamknij Panel sterowania.

### Windows XP

- 1. W pasku zadań systemu Windows kliknij przycisk Start, Ustawienia, następnie kliknij Połączenia sieciowe.
- 2. Prawym klawiszem myszki kliknij na Połączenia lokalne i wybierz właściwości.
- 3. W oknie pojawi się lista zainstalowanych komponentów. Upewnij się, że wybrany jest protokół internetowy TCP/IP i kliknij właściwości.
- 4. W oknie właściwości protokołu internetowego TCP/IP zaznacz opcję Użyj następującego adresu IP i wpisz 192.168.0.x (x to dowolna liczna pomiędzy 2 a 254), oraz 255.255.255.0 w polu Maska podsieci.
- 5. Kliknij OK. dwa razy aby zapisać wprowadzone zmiany i zamknij Panel sterowania.

### Logowanie do routera

Zaloguj się do routera według poniższych kroków:

- 1. Uruchom okno przeglądarki
- 2. W pasku adresu URL wpisz http://192.168.0.1 i wciśnij Enter
- 3. Pojawi się okno logowania

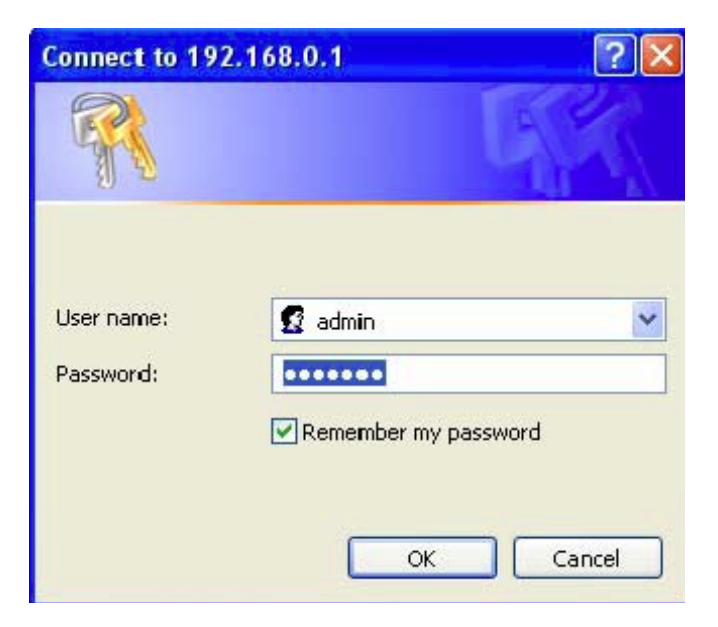

4. Wpisz hasło i imię użytkownika, następnie kliknij OK aby przejść do interfejsu użytkownika.

🔔 Uwaga: Istnieją różne domyślne kombinacje nazwy i hasła użytkownika.

Zalogowanie się jako użytkownik umożliwia sprawdzenie stanu urządzenia.

Zalogowanie się jako admin umożliwia dostęp do wszystkich funkcji urządzenia.

Hasła mogą być zmieniane w dowolnym czasie.

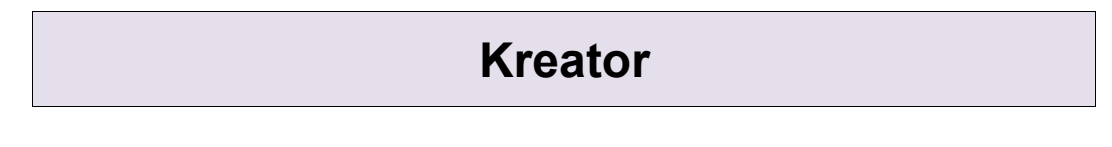

W tej sekcji dowiesz się w jaki sposób szybko skonfigurować router, w celu podłączenia się z Internetem.

| Dynamode   | Multi Functional Wireless Broadband Router                  |  |  |  |  |
|------------|-------------------------------------------------------------|--|--|--|--|
| Wizard     | Wizard                                                      |  |  |  |  |
| System     | Host Name router                                            |  |  |  |  |
| 🖿 Wireless | Demain Name                                                 |  |  |  |  |
| 🖿 WAN      |                                                             |  |  |  |  |
| 🗀 LAN      | Time Zone (GMT+00:00) Greenwich Mean Time: Dublin, London Y |  |  |  |  |
| NAT        | Daylight Saving Enabled From: FEB V 2 V To: FEB V 2 V       |  |  |  |  |
| Firewall   |                                                             |  |  |  |  |
|            | Next                                                        |  |  |  |  |
| DDNS       |                                                             |  |  |  |  |
| Logout     |                                                             |  |  |  |  |

Tabela opisuje etykiety na powyższym obrazku.

| Etykieta        | Opis                                                      |  |  |
|-----------------|-----------------------------------------------------------|--|--|
| Host Name       | Wpisz nazwę hosta, którą chcesz używać                    |  |  |
| Domain Name     | Wpisz nazwę domeny                                        |  |  |
| Time Zone       | Wybierz strefę czasową odpowiednią dla twojej lokalizacji |  |  |
| Daylight Saving | Wybierz czas letni. Jeżeli wybrałeś opcję enabled         |  |  |

Wciśnij przycisk NEXT aby kontynuować. Kreator otworzy nowe okno, patrz rysunek poniżej.

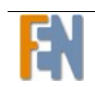

| Dynamode                                                         | Multi Functional Wireless                                                                                                    |
|------------------------------------------------------------------|----------------------------------------------------------------------------------------------------|
| Wizard                                                           | <sup>^</sup> Wizard                                                                                                    |
| 💼 System                                                         | Select Internet Connection Type :                                                                                                    |
| 💼 Wireless                                                       | <ul> <li>Cable Modem (Obtain an IP address automatically from your service provider)</li> </ul>                                                                                            |
| 🖬 WAN                                                            | <ul> <li>Static IP Address (Uses a static IP address. Your service provider gives a<br/>static IP address to access Internet services)</li> </ul>                                          |
| <ul> <li>➡ NAT</li> <li>➡ Firewall</li> <li>➡ Routing</li> </ul> | <ul> <li>PPPoE (PPP over Ethernet is a common connection method used for xDSL)</li> <li>PPTP (PPP Tunneling Protocol can support multi-protocol Virtual Private Networks (VPN))</li> </ul> |
| <ul> <li>UPnP</li> <li>DDNS</li> <li>Logout</li> </ul>           | L2TP (Layer 2 Tunneling Protocol can support multi-protocol Virtual Private Networks (VPN))                                                                                                |
|                                                                  | Back                                                                                                    |

Wybierz typ połączenia z Internetem i kliknij przycisk NEXT aby kontynuować. Zależnie od tego jakie połączenie zostało wybrane, na ekranie pojawi się jedna z poniższych opcji.

• Cable Modem

| Wizard |                                            |
|--------|--------------------------------------------|
|        | Cable Modem(Request specified IP address?) |
|        | Request IP address                         |
|        | Back Next                                  |

| Etykieta           | Opis                        |  |
|--------------------|-----------------------------|--|
| Request IP address | W wolne pola wpisz adres IP |  |

Powyższe informacje uzyskasz od swojego dostawcy internetowego. Kliknij przycisk BACK aby powrócić do poprzedniego ekranu lub NEXT aby kontynuować

#### • Static IP Address

Połączenie ze statycznym adresem IP, sprawia że za każdym razem przy połączeniu z Internetem adres IP się nie zmienia.

#### Wizard

#### Static IP Address 0 0 0 0 IP address assigned by your ISP 0 Subnet Mask 255 255 255 0 0 0 **ISP Gateway Address** 0

Back Next

| Etykieta                        | OPIS                                       |
|---------------------------------|--------------------------------------------|
| IP address assigned by your ISP | Wpisz adres IP przydzielony przez dostawcę |
|                                 | internetu                                  |
| Subnet Mask                     | W tym polu wpisz maskę podsieci            |
| ISP Gateway address             | Brama dostawcy internetowego               |

Powyższe informacje uzyskasz od swojego dostawcy internetowego. Kliknij przycisk BACK aby powrócić do poprzedniego ekranu lub NEXT aby kontynuować

#### • PPPOE

| Wizard    |                   |                         |         |                    |       |
|-----------|-------------------|-------------------------|---------|--------------------|-------|
|           | PPPoE             |                         |         |                    |       |
|           | User Name         |                         | pppoe_u | Jser               |       |
|           | Password          |                         | •••••   | •                  |       |
|           | Retype Pas        | sword                   | •••••   | •                  |       |
|           | Service Na        | me                      |         |                    |       |
|           | MTU (546-1492)    |                         | 1492    |                    |       |
|           | Maximum Idle Time |                         | 300     | seconds(Range: 60- | 3600) |
| Back Next |                   |                         |         |                    |       |
| Etyk      | Etykieta Opis     |                         |         |                    |       |
| User name | e                 | Wpisz hasło użytkownika |         |                    |       |
| Password  |                   | Wpisz hasło             |         |                    |       |
|           |                   |                         |         |                    |       |

**Retype Password** Powtórz hasło Podaj nazwę usługi Service Name Wpisz MTU. Z zakresu 546-1492 MTU (546-1492)

#### Maximum Idle Time | Wpisz czas przerwy. Z zakresu od 60 do 3600 sekund

Powyższe informacje uzyskasz od swojego dostawcy internetowego.

Uwaga: Nazwę użytkownika musisz podać dokładnie taką sama jaką otrzymałeś od swojego dostawcy internetowego. Jeżeli nazwa użytkownika ma postać użytkownik@domena, gdzie domena identyfikuje nazwę usługi, wpisz dokładnie taką jaką podano.

• PPTP

| Wizard |                    |                 |            |
|--------|--------------------|-----------------|------------|
|        | PPTP               |                 |            |
|        | PPTP User          | pptp_user       |            |
|        | PPTP Password      | •••••           |            |
|        | Retype password    | •••••           |            |
|        | Service IP Address | 0               | . 0        |
|        | My IP Address      | 0               | . 0        |
|        | My Subnet Mask     | 255 . 255 . 255 | . 0        |
|        | Connection ID      | 5               | (Optional) |
|        | MTU (546-1460)     | 1460            |            |
|        | Maximum Idle Time  | 300 seconds     |            |
|        |                    |                 |            |
|        | Back               | Next            |            |

Powyższe informacje uzyskasz od swojego dostawcy internetowego. Kliknij przycisk BACK aby powrócić do poprzedniego ekranu lub NEXT aby kontynuować

• L2TP

#### Wizard

#### L2TP

| L2TP Account       | l2tp_user | ,       |       |     |   |
|--------------------|-----------|---------|-------|-----|---|
| L2TP Password      | •••••     |         |       | ]   |   |
| Retype Password    | •••••     |         |       |     |   |
| Service IP Address | 0.        | 0       | . 0   | . 0 | ] |
| My IP Address      | 0         | 0       | . 0   | . 0 | ] |
| My Subnet Mask     | 255       | 255     | . 255 | . 0 | ] |
| MTU (546-1460)     | 1460      | ]       |       |     |   |
| Maximum Idle Time  | 300       | seconds |       |     |   |

Back Next

Powyższe informacje uzyskasz od swojego dostawcy internetowego. Kliknij przycisk BACK aby powrócić do poprzedniego ekranu lub NEXT aby kontynuować

| Wizard |                      |                             |
|--------|----------------------|-----------------------------|
|        | Does Clone MAC       | Address?                    |
|        | Clone MAC<br>Address | Enabled                     |
|        | MAC Address          | 00 ; 00 ; 00 ; 00 ; 00 ; 00 |
|        |                      | Clone MAC Address           |
|        |                      |                             |
|        | Ba                   | ack Next                    |
|        |                      | INEXL                       |

| Etykieta          | Opis                                  |
|-------------------|---------------------------------------|
| MAC Address       | W tym polu wpisz adres MAC            |
| Clone MAC address | W tym polu wpisz sklonowany adres MAC |

Kliknij przycisk BACK aby powrócić do poprzedniego ekranu lub NEXT aby kontynuować

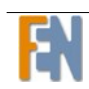

| Wizard                   |                     |         |  |  |
|--------------------------|---------------------|---------|--|--|
|                          | DNS Settings        |         |  |  |
|                          | Static DNS Server   | Enabled |  |  |
|                          | Primary DNS address |         |  |  |
| Secondary DNS (Optional) |                     |         |  |  |
|                          |                     |         |  |  |
| Back Finish              |                     |         |  |  |

| Etykieta           | Opis                                                     |
|--------------------|----------------------------------------------------------|
| Primary DNS Server | Wpisz adres IP podstawowego serwera DNS, którego         |
|                    | chcesz używać. Tylko jeżeli wybrana została opcja Static |
|                    | DNS Server Enabled                                       |
| Secondary DNS      | Wpisz adres IP drugiego serwera DNS, którego chcesz      |
| server             | używać. Tylko jeżeli wybrana została opcja Static DNS    |
|                    | Server Enabled                                           |

### System

W tym dziale podręcznika użytkownika wyjaśniona jest, konfiguracja systemowa routera. Opcje systemu składają się na: Stan systemu, Ustawienia systemowe, Ustawienia administratora, Firmware Upgrade, Narzędzia konfiguracyjne, Rejestr systemowy.

### Stan systemu

Na tej stronie wyświetlony jest stan połączeń WAN / LAN, wersje firmware, oraz liczna podłączonych klientów.

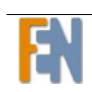

| Dynamode               | Multi Functional W   | ireless Broadband |
|------------------------|----------------------|-------------------|
| Wizard                 | LAN                  |                   |
| System                 | IP Address           | 192.168.0.1       |
| System Status          | Subnet Mask          | 255.255.255.0     |
| System Settings        | DHCP Server          | Enabled           |
| Administrator Settings | NAT                  | Enabled           |
| Firmware Upgrade       | Firewall             | Enabled           |
| Configuration Tools    | WIRELESS NETWOR      | к                 |
| System Log             | SSID                 | default           |
| 🖿 Wireless             | BSSID                | 00:17:31:AE:31:38 |
| 🖮 WAN                  | INFORMATION          |                   |
| 🗖 LAN                  | System IIn Time      | 00:20:23          |
| 🗎 NAT                  | System Date          | 1/1/1970 0:20:23  |
| 🗖 Firewall             | Connected Clients    | 2                 |
| 🗖 Routing              | Runtime Code Version | -<br>V0.1.2.114   |
| 🗀 UPnP                 | Boot Code Version    | V0.1.5.22         |
| 🗖 DDNS                 | LAN MAC Address      | 00:17:31:AE:31:38 |
| Logout                 | WAN MAC Address      | 00:17:31:AE:31:39 |
|                        | Hardware Version     | V0.1.2.3          |

| Dynamode                          | Multi Functional                                                          | Wireless Broadband Router                                                                           |
|-----------------------------------|---------------------------------------------------------------------------|----------------------------------------------------------------------------------------------------|
|                                   | /stem Status                                                              |                                                                                                    |
| Wizard<br>System<br>System Status | This page displays connection<br>and hardware version number:<br>network. | n status of WAN / LAN / WLAN interfaces, firmware<br>s, and the number of connected clients to your |
| Administrator Settings            | WAN                                                                       | Refresh                                                                                             |
| 📓 Firmware Upgrade                | Cable/DSL                                                                 | Connected                                                                                           |
| Configuration Tools               | WAN IP                                                                    | 192.168.10.104                                                                                      |
| 🔤 System Log                      | Subnet Mask                                                               | 255.255.255.0                                                                                       |
| Wireless                          | Gateway                                                                   | 192.168.10.254                                                                                      |
| WAN                               | Primary DNS                                                               | 192.168.2.1                                                                                         |
| LAN                               | Secondary DNS                                                             | 0.0.0.0                                                                                             |
| NAT                               | Connection Type                                                           | Dynamic IP                                                                                          |
| Firewall                          | Connection Time                                                           | 00:20:17                                                                                            |
| Routing                           | Remaining Time                                                            | 23:39:43                                                                                            |
| UPnP                              | Release                                                                   | Renew                                                                                               |
| DDNS                              | LAN                                                                       |                                                                                                    |
| Logout                            | IP Address                                                                | 192.168.0.1                                                                                         |
|                                   | Subnet Mask                                                               | 255.255.255.0                                                                                       |

### Ustawienia svstemowe

Możesz ustawić nazwę hosta / domenę i wybrać strefę czasową aby zsynchronizować czas serwera NTP z routerem.

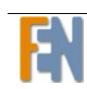

#### System Settings

You can set up hostname/domain and select timezone to sync time from internet ntp server for Router.

| Host Name          | RX3041X                                | (Optional) |
|--------------------|----------------------------------------|------------|
| Domain Name        |                                        | (Optional) |
| NTP Server         |                                        | (Optional) |
| Set Time Zone      | (GMT+08:00) Beijing, Chongqing, Urumqi | *          |
| Daylight<br>Saving | Enabled From: FEB 💌 2 💌 To: FEB 💌 2    | *          |
| NAT                | Enabled                                |            |

OK Cancel

| Etykieta        | Opis                                                      |
|-----------------|-----------------------------------------------------------|
| Host Name       | Wpisz nazwę hosta której chcesz używać (opcjonalnie)      |
| Domain Name     | Wpisz nazwę domeny (opcjonalnie)                          |
| NTP Server      | Wpisz adres serwera NTP którego chcesz używać             |
| Set Time Zone   | Wybierz strefę czasową odpowiednią dla twojej lokalizacji |
| Daylight Saving | Wpisz czas letni. Tylko po wybraniu Enabled               |
| NAT             | Wybierz, czy NAT jest włączony                            |

Serwer Network Time Protocol (NTP) może automatycznie ustawić czas dla routera. Jeżeli używasz serwera NTP, jedyne co musisz zrobić to wybrać strefę czasową. Jeżeli ręcznie ustawiasz czas, możesz wybrać czas letni. Router automatycznie przestaw czas letni, odpowiednio do wpisanej daty. Kiedy zakończysz ustawienia, kliknij OK. aby zapisać lub CANCEL aby wyjść bez zapisywania zmian.

#### Ustawienia administratora

Ustaw lub zmień login i hasło administratora. Możesz także zezwolić na zdalne logowanie z innego komputera.

#### **Administrator Settings**

#### **Password Settings**

Set up or change your administrator's user name and password.

| User Name             | admin                                                             |
|-----------------------|-------------------------------------------------------------------|
| Current Password      | •••••                                                             |
| New Password          | •••••                                                             |
| Retype Password       | ••••• (3-12 Characters)                                           |
| Maximum Idle Time Out | Idle 300 seconds,Logout.<br>(Range:60~3600 seconds; 0:No timeout) |

#### **Remote Management**

You can allow administrator to login the Router's Web for management from internet remote computer.

| Remote Management | Enabled |
|-------------------|---------|
| IP Address        | 0 0 0 0 |
| Port              | 81      |

| ΟK |  | Cancel |
|----|--|--------|
|----|--|--------|

| Etykieta         | Opis                                                   |  |  |
|------------------|--------------------------------------------------------|--|--|
| User Name        | Wpisz nazwę użytkownika                                |  |  |
| Current Password | Wpisz aktualne hasło                                   |  |  |
| New Password     | Wpisz nowe hasło którego chcesz używać                 |  |  |
| Retype Password  | Wpisz jeszcze raz nowe hasło aby potwierdzić           |  |  |
| IP Address       | Wpisz address IP (jeżeli wybrałeś Enabled przy "Remote |  |  |
|                  | management")                                           |  |  |
| Port             | Wpisz numer portu (jeżeli wybrałeś Enabled)            |  |  |

Po zakończeniu ustawień, kliknij OK. aby zapisać zmiany lub CANCEL aby wyjść bez zapisywania zmian.

### Firmware Upgrade

Ten ekran informuję cię o aktualnym firmware dla routera. Pozwala także na wgranie nowszego firmware.

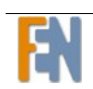

| Firmware Upgrade |                                                                                                    |
|------------------|----------------------------------------------------------------------------------------------------|
| This             | router can update firmware in this page.                                                                                                    |
|                  | Current Firmware Version: V22.1.2.100<br>Firmware Date: build:1 @ Wed Apr 04 17:13:11 2007<br>Enter the path and name of the upgrade file then click the OK button<br>below.<br>Browse |
|                  | OK Cancel                                                                                                    |

Wpisz ścieżkę do pliku z nowym firmware lub kliknij Browse aby go odszukać, następnie kliknij OK. aby wgrać firmware na router. Uwaga: może to potrwać klika minut. Nie wyłączaj routera podczas tej operacji. Po zakończeniu wgrywania firmware'u router zrestartuje się automatycznie.

### Narzędzia konfiguracyjne

Wybierając odpowiednią opcję możesz: zresetować router, przywrócić ustawienia fabryczne, zachować lub przywrócić plik z ustawieniami routera.

| Configuration Tools            |                                                                                                    |
|--------------------------------|----------------------------------------------------------------------------------------------------|
| Choosing a<br>Setting, ba      | an appropriate option, you can reboot the router, restore Factory Default<br>ackup or import configuration files.                  |
|                                | <ul> <li>Restart System</li> <li>Restore Factory Default</li> <li>Backup Settings</li> <li>Restore Settings</li> <li>浏览</li> </ul> |
|                                |                                                                                                    |
|                                | OK Cancel                                                                                                    |
| Kliknij OK aby zachować zmiany | , lub CANCEL aby wyjść bez zapisywania zmian.                                                                                      |

### **Rejestr systemowy**

Informacje na temat: restartowania systemu, logowania użytkownika, połączenia sieciowego itp. Możesz włączyć funkcję zdalnej rejestracji, rejestr zostanie wysłany do innego hosta lub na zdefiniowany adres e-mail.

#### • Rejestr systemowy

### System log

Log information of system restarting, user login, network connection, ect.

| [Thu Jan 01 08:35:07 1970]:[HTTP] logout (192.168.1.53)<br>[Thu Jan 01 08:35:14 1970]:[HTTP] login (192.168.1.53) |                    |
|----------------------------------------------------------------------------------------------------|--------------------|
|                                                                                                    |                    |
|                                                                                                    |                    |
|                                                                                                    | Save Clear Refresh |

Kliknij SAVE aby zapisać rejestr systemowy, CLEAR aby wyczyścić rejestr lub REFRESH aby odświeżyć rejestr.

#### Rejestr systemowy

### **Remote Log Setting**

Enable the remote log function, log can be sent to remote host or predefined emails addresses.

| Remote Log    | Enabled |
|---------------|---------|
| Send log to   | 0, 0, 0 |
| Email Log     | Enabled |
| Send Email to |         |
| SMTP Server   | 0.0.0.0 |

| Etykieta      | Opis                                                    |
|---------------|---------------------------------------------------------|
| Send log to   | Wpisz adres IP hosta na który ma zostać wysłany rejestr |
| Send Email to | Wpisz adres e-mail na który ma zostać wysłany rejestr   |
| SMTP Server   | Podaj serwer SMTP                                       |

Kliknij OK. aby zapisać zmiany lub CANCEL aby wyjść bez zapisywania zmian.

# Sieć bezprzewodowa

W tym dziale przedstawiona została bezprzewodowa sieć lokalna oraz podstawowa konfiguracja. Bezprzewodowa sieć lokalna może być tak prosta jak dwa komputery z bezprzewodowymi kartami sieciowymi komunikujące się w sieci peer-to-peer (P2P), lub jako zespół komputerów z kartami sieciowymi komunikującymi się poprzez punkt dostępu który łączy ruch w sieci z bezprzewodową siecią lokalną.

### Podstawowa konfiguracja

Podstawowa konfiguracja sieci bezprzewodowej pozwala ja włączyć lub wyłączyć. Domyślne sieć bezprzewodowa jest włączona. Możesz także ukryć rozgłaszanie nazwy SSID aby inni użytkownicy jej nie widzieli.

**SSID** – To unikalna nazwa bezprzewodowego punktu dostępowego wyróżniająca go od innych punktów dostępowych. W celach bezpieczeństwa zmień domyślną nazwę, na swoją unikalna. Nazwa nie może przekraczać 32 znaków. Upewnij się że klienci twojej sieci posiadają dokładnie taką samą nazwę SSID jak urządzenie.

BSSID – Adres MAC punktu dostępu

**Channel** – używane standardy 802.11b oraz 802.11g, w celu wyeliminowania interferencji z innymi urządzeniami. Jeżeli doświadczysz interferencji z innymi urządzeniami pracującymi w paśmie 2.4Ghz, zmień kanał na swoim routerze.

**Broadcast SSID** – Możesz wyłącz rozgłaszanie nazwy SSID, aby inni użytkownicy nie wykryli twojej sieci podczas skanowania otoczenia sieciowego. Analogicznie włączając rozgłaszanie nazwy SSID, inni użytkownicy będą w stanie wykryć sieć podczas skanowania otoczenia sieciowego.

| SSID           | WP32XXAP          |
|----------------|-------------------|
| BSSID          | 00:11:22:33:44:55 |
| Channel        | 7 - 2.442GHz 💌    |
| SSID Broadcast | 🗹 Enabled         |
|                |                   |
| 0              | K Cancel          |

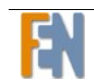

### Podstawowa konfiguracja

Standard WEP to tradycyjna technika szyfrowania bezprzewodowych sieci lokalnych. Podczas ustawiania, wybierz poziom szyfrowania (64 cyfry i 128 cyfr), następnie wprowadź 4cyfrowe hasło . Hasło może zostać automatycznie wygenerowane poprzez wprowadzenie ciągu znaków hasła, następnie należy kliknąć przycisk GENERATE.

**Key 1 do Key 4** – wprowadź klucz aby szyfrować dane bezprzewodowe. Wszyscy klienci powinni mieć taki sam klucz szyfrowania WEP jak na routerze. Są cztery klucze do wyboru. Format wejściowy jest w systemie heksadecymalnym (HEX), 5 i 13 znakowe kody HEX wymagane są odpowiednio dla 64-bitowego i 128-bitowego szyfrowania WEP.

Jeżeli wybierzesz 64-bitowe szyfrowanie WEP, wprowadź 5 znaków ASCII lub 10 znaków HEX ("0-9", "A-F")

Jeżeli wybierzesz 128-bitowe szyfrowanie WEP, wprowadź 13 znaków ASCII lub 26 znaków HEX ("0-9", "A-F"). Musisz skonfigurować wszystkie 4 klucze, ale tylko jeden klucz może być aktywny. Domyślnie jest to klucz 1.

| WEP Encryption       | 64 bits 10 hex digits 💌 |
|----------------------|-------------------------|
| Passphrase           | passphrase Generate     |
| Key 1                |                         |
| Key 2                |                         |
| Key 3                |                         |
| Key 4                |                         |
| Default Transmit key | ⊙ 1 ○ 2 ○ 3 ○ 4         |
|                      | OK Cancel               |
| Zawansowane          |                         |

Zaawansowane opcje mogą zostać skonfigurowane w tej sekcji. Sugerujemy nie zmieniać wartości domyślnych.

**Beacon interval** – częstotliwość wysyłania ramek Bacon w eter. Wprowadź liczbę pomiędzy 20 a 100. Rozgłaszanie pakietów przez router do synchronizacji sieci bezprzewodowych

**RTS/CTS Threshold** – Próg (liczba bajtów) RTS (Request To Send) włączający wymianę potwierdzeń RTS/CTS. Dane których wielkość ramki będzie większa niż ustalona spowoduje wymianę potwierdzeń RTS/CTS. Jeżeli atrybut zostanie ustawiony na większy niż maksymalny MSDU (MAC service data unit) wymiana potwierdzeń RTS/CTS zostanie wyłączona. Ustawienie atrybutu na zero włączy RTS/CTS. Wprowadź liczbę pomiędzy 1500 a 2347.

**Fragmentation Threshold** -- próg graniczny (liczba bajtów) dla kierowanych wiadomości. Maksymalny rozmiar danych które mogą być wysłane. Wprowadź liczbę pomiędzy 256 a 2346.

**DMIT** – ta liczba pomiędzy 1 a 255 wskazuję na przerwę DTIM (Delivery Traffic Indication Message)

**802.11b/g** – domyślne ustawie to 802.11b+g (Mixed). Jeżeli nie wiesz jakie masz urządzenia w swojej sieci czy 11g czy 11b, zostaw ustawienie domyślne.

**Mixed mode** – z rozwijanej listy możesz wybrać 802.11g jeżeli masz tylko kartę obsługującą standard 802.11g lub 802.11b jeżeli twoja karta obsługuję tylko kartę 802.11b.

| Rate Mode           | Disable                                 |  |
|---------------------|-----------------------------------------|--|
| Regulatory Domain   | FCC/US (channel 1-11) 💌                 |  |
| Authentication Type | Open System 💌                           |  |
| Beacon Period       | 100 (Default: 2347, Range: 0 - 2347)    |  |
| RTS Threshold       | 2347 (Default: 2346, Range: 256 - 2346) |  |
| Fragmentation       | 2346 (Default: 2346, Range: 256 - 2346) |  |
| DTIM Period         | 3 (Default: 3, Range: 1 - 255)          |  |
| Basic Rate Set      | 1-2 Mbps                                |  |
| Control Tx Rates    | Auto                                    |  |
| CTS Protection      | Auto 💌                                  |  |
| Preamble            | O Long Preamble  Short Preamble         |  |
| Tx Burst            | Disable 💌                               |  |
| Packet Aggregation  | Disable 💌                               |  |
| Antenna             | Diversity 💌                             |  |
|                     | OK Cancel                               |  |

### Filtracja MAC

Ekran filtracji MAC pozwala na skonfigurowanie routera w taki sposób aby wyłączny dostęp do niego miało do 32 urządzeń (Allow Association), lub zablokować dostęp także dla 32 urządzeń (Deny Association). Każde urządzenie sieciowe posiada swój unikalny adres MAC (Media Access Control). Adres MAC jest przypisany fabrycznie i składa się z 6 par heksadecymalnych znaków, np: 00:AA:BB:00:00:02. Aby skonfigurować ten ekran musisz znać adresy MAC urządzeń. Aby przejść do ekranu filtracji MAC, kliknij na WIRELESS LAN a następnie MAC FILTER. Pojawi się ekran jak na rysunku poniżej.

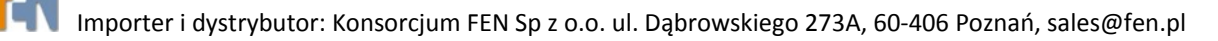

#### Status

#### 📃 Enabled

**Control Mode** 

O Prevent MAC addresses listed from accessing the wireless network
O Allow only MAC addresses listed to access the wireless network

#### MAC Address List

| MAC 1  | 00:11:20:33:44:00 | MAC 2  | 00:11:21:33:44:01 |
|--------|-------------------|--------|-------------------|
| MAC 3  | 00:11:22:33:44:02 | MAC 4  | 00:11:23:33:44:03 |
| MAC 5  | 00:11:24:33:44:04 | MAC 6  | 00:11:25:33:44:05 |
| MAC 7  | 00:11:26:33:44:06 | MAC 8  | 00:11:27:33:44:07 |
| MAC 9  | 00:11:28:33:44:08 | MAC 10 | 00:11:02:33:44:09 |
| MAC 11 | 00:11:12:33:44:00 | MAC 12 | 00:11:22:33:44:01 |
| MAC 13 | 00:11:32:33:44:02 | MAC 14 | 00:11:42:33:44:03 |
| MAC 15 | 00:11:52:33:44:04 | MAC 16 | 00:11:62:33:44:05 |
| MAC 17 | 00:11:72:33:44:06 | MAC 18 | 00:11:82:33:44:07 |
| MAC 19 | 00:11:92:33:44:08 | MAC 20 | 00:10:22:33:44:09 |
| MAC 21 | 00:11:22:33:44:00 | MAC 22 | 00:12:22:33:44:11 |
| MAC 23 | 00:13:22:33:44:22 | MAC 24 | 00:14:22:33:44:33 |

### Lista klientów

Wyświetla listę bezprzewodowych urządzeń podłączonych do routera.

### Bezpieczeństwo

Kolejny ekran pozwala wybrać metodę uwierzytelniania sieci, lub włączyć lub wyłączyć szyfrowanie WEP. Zależnie od wybranej metody uwierzytelniania, pola ekranu mogą się zmienić. Metody uwierzytelniania dzielimy na:

**Open** – (otwarty) każdy ma dostęp do sieci. Domyślne szyfrowanie WEP jest wyłączone.

**Shared** – Szyfrowanie WEP jest włączone, 64 lub 128 bitowy klucz musi zostać wybrany. Kliknij SET ENCRYPTION KEYS aby ręcznie ustawić klucze szyfrowania. Można ustawić do 4 kluczy i wybrać który z nich ba być używany.

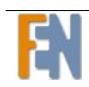

**802.1X** – wymaga wzajemnego uwierzytelniania pomiędzy klientem a routerem wliczając uwierzytelnianie RADIUS. Informacje o serwerze RADIUS takie jak adres IP, port czy klucz, muszą zostać wprowadzone. Szyfrowanie WEP jest także włączone, dlatego należy wybrać siłę szyfrowania.

**WPA** – (Wi-Fi Protected Access) – zwykle używany w większych przedsiębiorstwach, korzysta z serwera RADIUS oraz szyfrowania TKIP (Temporal Key Integrity Protocol) szyfrowanie WEP jest wyłączone. TKIP używa 128 bitowych dynamicznych kluczy (użytkownik, sesja, pakiety kluczy)

**WPA-PSK** – (Wi-Fi Protected Access – Pre-SharedKey) – dla użytku domowego, także używa tego samego silnego szyfrowania TKIP, konstrukcja klucza per pakiet oraz zarządzanie kluczem. Główna różnica jest taka, że hasło jest wpisywane ręcznie. Pole Re-key interval time jest także wymagane.

**WPA2** – (Wi-Fi Protected Access 2) – druga generacja WPA która używa szyfrowania AES (Advanced Encryption Standard) zamiast TKIP. Przerwa pomiędzy ponownym uwierzytelnianiem to czas w którym kolejny klucz musi zostać dynamicznie przypisany.

**WPA2-PSK** – (Wi-Fi Protected Access 2 – Pre-Shared Key) – Odpowiedni dla użytku domowego, także używa szyfrowania AES, wymaga wprowadzenia hasła oraz pola re-key interval time.

**Mixed WPA2 / WPA** – podczas czasu przejścia, modernizacji środowiska przedsiębiorstwa, ta metoda uwierzytelniania pozwala użytkownikom na dostęp do sieci poprzez router. Informacje dla serwera RADIUS oraz Group Re-key interval time dla WPA muszą zostać wprowadzone. Używane są obie metody szyfrowania AES oraz TKIP.

**Mixed WPA2 / WPA-PSK** – użyteczny podczas okresu przejściowego w unowocześnianiu środowiska domowego. Używane są obie metody szyfrowania AES oraz TKIP.

| Security Mode        | RADIUS 🕑 (Default: None)      |
|----------------------|-------------------------------|
| WPA-PSK Pass Phrase  | passphrase                    |
| WPA G-Rekey Interval | 0 (Range:0~65535; 0: Disable) |
| WPA Data Encryption  | TKIP 💽 (Default: TKIP)        |
|                      |                               |
|                      | OK Cancel                     |

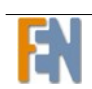

### RADIUS

Jeżeli wybierzesz RADIUS, musisz wpisać adres IP, port oraz hasło do serwera RADIUS.

| Radius Server          | 10.10.10.227 |
|------------------------|--------------|
| Radius Server Port     | 1812         |
| Shared Secrete         | •••••        |
| Confirm Shared Secrete | •••••        |

| Etykieta           | Opis                          |
|--------------------|-------------------------------|
| Radius server      | Wpisz adres IP serwera Radius |
| Radius Server Port | Wpisz port serwera Radius     |

Cancel

Kliknij OK. aby zapisać zmiany lub CANCEL aby wyjść bez zapisywania zmian.

WAN

0K

# Typy połączeń

Router obsługuje wiele różnych typów połączeń WAN. Zależnie od wyboru typu połączenia, możesz ustawić parametry portu Wan

#### **WAN Connection Type**

The router supports multiple types of wan connection. Depending on chosed connection type, you should be able to set up parameters of wan port in relevant column.

| Oynamic IP Address  | Obtain an IP address automatically from your service provider.                                         |
|---------------------|----------------------------------------------------------------------------------------------------|
| O Static IP Address | Uses a static IP address. Your service provider gives a static IP address to access Internet services. |
| O PPPoE             | PPP over Ethernet is a common connection method used for xDSL                                          |
| ○ РРТР              | PPP Tunneling Protocol can support multi-protocol Virtual Private Networks (VPN).                      |
| ○ L2TP              | Layer 2 Tunneling Protocol can support multi-protocol Virtual Private Networks (VPN).                  |

#### • Dynamic IP Address

Uzyskaj adres IP automatycznie od swojego dostawcy internetowego

| Dynamic IP         |         |
|--------------------|---------|
| Request IP Address |         |
| MTU(576-1500)      | 1500    |
|                    |         |
| BigPond            | Enabled |

| Etykieta           | Opis                                               |  |
|--------------------|----------------------------------------------------|--|
| Request IP address | Wpisz adres IP                                     |  |
| MTU                | Wpisz wartość MTU z zakresu od 576 dp 1500         |  |
| BigPond            | Wybierz czy chcesz włączyć funkcję BigPond czy nie |  |

#### • Static IP Address

Adres IP uzyskany od dostawcy Internetu

#### Static IP Address

| IP address assigned by your ISP        | 0, 0, 0, 0, 0       |
|----------------------------------------|---------------------|
| Subnet Mask                            | 255 , 255 , 255 , 0 |
| ISP Gateway Address                    | 0, 0, 0, 0, 0       |
| MTU(576-1500)                          | 1500                |
| Does ISP provide more IP<br>addresses? | 🗆 Yes               |

Jeżeli wybierzesz YES przy polu "Does ISP provide more IP address", pojawi się następujące pole

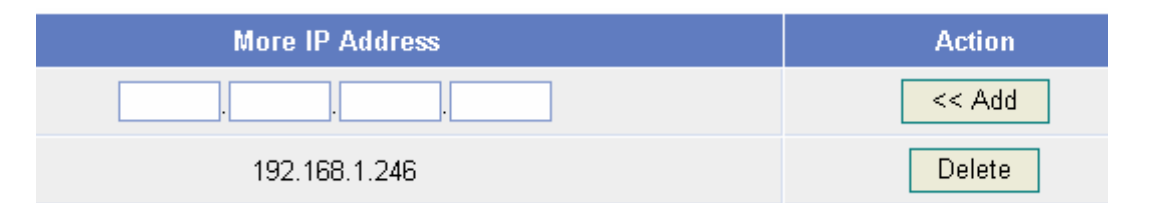

Adres IP uzyskasz od swojego dostawcy Internetu. Kliknij ADD aby dodać adres IP lub DELETE aby usunąć adres IP

#### • PPPOE

PPP over Ethernet to powszechna metoda połączenia używana dla xDSL

#### PPPOE **User Name** pppoe\_user Password ..... Please retype your password ..... Service Name (Optional) MTU (546-1492) 1492 300 Maximum Idle Time seconds (Range:60-3600 ) **Connection mode** keep-alive ¥

| Etykieta        | Opis                                                  |  |
|-----------------|-------------------------------------------------------|--|
| Connection mode | Wybierz opcję której chcesz używać z rozwijanej listy |  |

Powyższe informacje uzyskasz od swojego dostawcy Internetu.

#### • PPTP

PPP Tunneling Protocol wspiera wielo-protokołowe wirtualne sieci prywatne (VPN).

### PPTP

WAN Interface Settings

| WAN Interface IP            | Dynamic IP 💌               |
|-----------------------------|----------------------------|
| DDTD Cottingo               |                            |
| PPTP Settings               |                            |
| PPTP Account                | pptp_user                  |
| PPTP Password               | •••••                      |
| Please retype your password | •••••                      |
| PPTP Getway                 | IP Address 💌               |
| IP Address                  | 000                        |
| Connection ID               | 5 (Optional)               |
| MTU (546-1460)              | 1460                       |
| Maximum Idle Time           | 300 seconds(Range:60-3600) |
| Connection Mode             | auto-connect 👻             |

| Etykieta                    | Opis                                            |
|-----------------------------|-------------------------------------------------|
| WAN Interface IP            | Wybierz opcję WAN Interface IP której chcesz    |
|                             | używać z rozwijanej listy                       |
| PPTP Account                | Wpisz nazwę do konta PPTP                       |
| PPTP Password               | Wpisz hasło do konta PPTP                       |
| Please retype your password | Wprowadź hasło dla konta PPTP jeszcze raz       |
| PPTP Getway                 | Wybierz opcję której chcesz używać z rozwijanej |
|                             | listy                                           |
| IP Address                  | W tym polu wpisz adres IP                       |
| Connection ID               | Wprowadź ID połączenia                          |
| MTU (546-1460)              | Wprowadź wartość MTU z zakresu od 546 do1460    |
| Maximum Idle Time           | Wpisz wartość maksymalnego czasu przestoju. Z   |
|                             | zakresu od 60 do 3600 sekund.                   |

#### • L2TP

Layer 2 Tunneling Protocol obsługuję wielo-protokołowe wirtualne sieci prywatne (VPN)

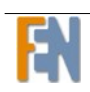

### L2TP

| WAN Interface Settings                            |                                          |
|---------------------------------------------------|------------------------------------------|
| WAN Interface IP                                  | Dynamic IP 💌                             |
|                                                   |                                          |
| L2TP Settings                                     |                                          |
| L2TP Accounts                                     | l2tp_user                                |
| L2TP Password                                     | •••••                                    |
| Please retype your password                       | •••••                                    |
| L2TP Getway                                       | IP Address 🔽                             |
|                                                   |                                          |
| IP Address                                        | 0.0.0.0                                  |
| IP Address<br>MTU (546-1460)                      | 0.0.0.0                                  |
| IP Address<br>MTU (546-1460)<br>Maximum Idle Time | 0 .0 .0 .0 .0 .0 .0 .0 .0 .0 .0 .0 .0 .0 |

| Etykieta                    | Opis                                            |
|-----------------------------|-------------------------------------------------|
| WAN Interface IP            | Wybierz opcję WAN Interface IP której chcesz    |
|                             | używać z rozwijanej listy                       |
| L2TP Accounts               | Wpisz nazwę konta L2TP                          |
| L2TP Password               | Wpisz hasło do konta L2TP                       |
| Please retype your password | Ponownie wprowadź hasło aby potwierdzić         |
| L2TP Getway                 | Wybierz opcję której chcesz używać z rozwijanej |
|                             | listy                                           |

Kliknij OK. aby zapisać zmiany lub CANCEL aby wyjść bez zapisywania zmian.

### DNS

DNS (Domain Name Server) pozwala zmapować nazwę domeny poprzez adres IP. Dostawca Internetu może dostarczyć jeden lub wiele adresów serwera DNS, możesz także określić jeden statyczny serwer DNS.

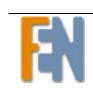

| DNS Proxy                  | 🗹 Enabled  |
|----------------------------|------------|
| Static DNS Server          | Enabled    |
| Primary DNS Address        |            |
| Secondary DNS Address      | (Optional) |
| Priority Search Static DNS | Enabled    |
|                            |            |

Cancel

Κ

liknij OK. aby zachować zmiany lub CANCEL aby wyjść bez zapisywania.

0K

### Klonowanie adresu MAC

Niektórzy Dostawcy Internetu mogą wyznaczyć specjalne adresy MAC. Funkcja klonowania adresu MAC służy do zastępowania adresu MAC karty sieciowej, tym szczególnym adresem przydzielonym przez dostawcę Internetu. Ogólnie nie ma potrzeby korzystania z funkcji klonowania adresu MAC. Jeżeli będzie to konieczne skontaktuj się ze swoim dostawcą Internetu.

| Clone MAC Address | Enabled                                          |  |
|-------------------|--------------------------------------------------|--|
| MAC Address       | 00 - 00 - 00 - 00 - 00 - 00<br>Clone MAC Address |  |
|                   | OK Cancel                                        |  |

Kliknij OK. aby zachować zmiany lub CANCEL aby wyjść bez zapisywania.

### LAN

Możesz skonfigurować adres IP routera lub maskę podsieci.

### Ustawienia LAN

Ustaw adres IP, maskę podsieci, atrybuty serwera DHCP portu LAN routera.

| IP Address               | 192 . 168 . 0 . 1 |
|--------------------------|-------------------|
| Subnet Mask              | 255.255.255.0     |
| DHCP Server              | ✓ Enabled         |
| IP Pool Starting Address | 192.168.0. 2      |
| IP Pool Ending Address   | 192.168.0. 254    |
| Lease Time               | One day 💌         |

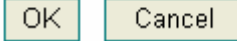

| Etykieta                 | Opis                                                                                       |
|--------------------------|--------------------------------------------------------------------------------------------|
| DHCP Server              | Włącz lub wyłącz serwer DHCP                                                               |
| IP Pool Starting Address | Wpisz adres początkowy z wybranej puli adresów IP.<br>Tylko jeżeli włączyłeś "DHCP Server" |
| IP Pool Ending Address   | Wpisz adres końcowy z wybranej puli adresów IP.                                            |
| Lease Time               | Wybierz czas działania serwera DHCP, z rozwijanej listy                                    |

### Lista klientów DHCP

Gdy serwer DHCP jest włączony, lista klientów DHCP pokazuje który użytkownik pobrał dynamiczny adres IP i statyczny adres IP z serwera DHCP.

| Host Name     | IP Address      | MAC Address             | Remaining Time              | Static  |
|---------------|-----------------|-------------------------|-----------------------------|---------|
|               |                 |                         |                             | Refresh |
| Static client | address, DHCP s | erver can distribute st | atic IP address for client. |         |
| Host Name     |                 |                         |                             |         |
| IP Address    | <mark>19</mark> | 2.168.0.                |                             |         |
| MAC Address   |                 | :                       | :                           |         |
|               |                 |                         |                             | Add     |
|               |                 |                         |                             |         |
|               |                 | OK Cancel               | ]                           |         |

# NAT

NAT (Network Address Translation) Translacja adresów IP hosta, w pakietach używanych w ramach jednej sieci do innego adresu IP znanego w innej sieci.

### Serwer wirtualny

Serwer wirtualny jest to serwer za NATem (w sieci lokalnej), taki jak serwer sieci WEB lub FTP, możesz sprawić aby stał się widzialny w sieci globalnej podczas gdy NAT sprawia, że twoja sieć pojawia się jako jedna maszyna.

Zdalni użytkownicy mają dostęp do serwerów wirtualnych takich jak serwery FTP w twojej sieci lokalnej z publicznego portu i adresu IP. Urządzenie sprawdza pakiety, przychodzące na określony port publiczny i przekazuje je na adres w sieci wewnętrznej określony w tym miejscu. Podczas ustawiania, musisz określić adres IP, port, protokół serwera w sieci lokalnej i port publiczny, mając je zawsze otwarte.

| No. | Private IP | Private Port | Туре  | Public Port | Comment | Enabled |
|-----|------------|--------------|-------|-------------|---------|---------|
| 1.  | 192.168.0. |              | TCP 🔽 |             |         |         |
| 2.  | 192.168.0. |              | TCP 🔽 |             |         |         |
| З.  | 192.168.0. |              | TCP 🔽 |             |         |         |
| 4.  | 192.168.0. |              | TCP 🔽 |             |         |         |
| 5.  | 192.168.0. |              | TCP 🔽 |             |         |         |
| 6.  | 192.168.0. |              | TCP 🔽 |             |         |         |
| 7.  | 192.168.0. |              | TCP 🔽 |             |         |         |
| 8.  | 192.168.0. |              | TCP 🔽 |             |         |         |
| 9.  | 192.168.0. |              | TCP 🔽 |             |         |         |
| 10. | 192.168.0. |              | TCP 🔽 |             |         |         |
| 11. | 192.168.0. |              | TCP 🔽 |             |         |         |
| 12. | 192.168.0. |              | TCP 🔽 |             |         |         |
| 13. | 192.168.0. |              | TCP 🔽 |             |         |         |
| 14. | 192.168.0. |              | TCP 🔽 |             |         |         |
| 15. | 192.168.0. |              | TCP 🔽 |             |         |         |
| 16. | 192.168.0. |              | TCP 🔽 |             |         |         |
| 17. | 192.168.0. |              | TCP 🔽 |             |         |         |
| 18. | 192.168.0. |              | TCP 🔽 |             |         |         |
| 19. | 192.168.0. |              | TCP 💌 |             |         |         |
| 20. | 192.168.0. |              | TCP 🔽 |             |         |         |

| Etykieta     | Opis                                                      |
|--------------|-----------------------------------------------------------|
| Private IP   | Wpisz prywatny adres IP                                   |
| Private Port | Wpisz numer portu prywatnego                              |
| Туре         | Wybierz typ opcji której chcesz używać z rozwijanej listy |
| Public Port  | Wpisz numer portu publicznego                             |
| Comment      | Dodaj komentarz                                           |
| Enabled      | Wybierz czy opcja ma być włączona                         |

### Zastosowania specjalne

Specjalne zastosowania, dostarczają funkcji wywoływania portów. Ta funkcja pozwala otworzyć poszczególny port TCP lub UDP w celu komunikacji z hostem w sieci LAN. Podczas ustawień musisz zostawić te porty otwarte. Urządzenie sprawdza port wywołania, przychodzący pakiet który jest wysyłany na port publiczny zostaje przekserowany do odpowiedniego hosta.

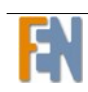

| No. | Trigger Port | Trigger Type | Public Port | Public Type | Comment | Enabled |
|-----|--------------|--------------|-------------|-------------|---------|---------|
| 1.  | ~            | TCP 🔽        |             | TCP 🔽       |         |         |
| 2.  | ~            | TCP 🔽        |             | TCP 🔽       |         |         |
| З.  | ~            | TCP 🔽        |             | TCP 🔽       |         |         |
| 4.  | ~            | ТСР 🔽        |             | TCP 🔽       |         |         |
| 5.  | ~            | TCP 🔽        |             | TCP 🔽       |         |         |
| 6.  | ~            | TCP 🔽        |             | TCP 🔽       |         |         |
| 7.  | ~            | TCP 🔽        |             | TCP 🔽       |         |         |
| 8.  | ~            | ТСР 🔽        |             | TCP 🔽       |         |         |
| 9.  | ~            | ТСР 🔽        |             | TCP 🔽       |         |         |
| 10. | ~            | ТСР 🔽        |             | ТСР 💌       |         |         |
|     |              |              |             |             |         |         |

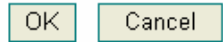

| Etykieta     | Opis                                                      |
|--------------|-----------------------------------------------------------|
| Trigger Port | Wpisz numer portu prywatnego                              |
| Trigger Type | Wybierz typ opcji której chcesz używać z rozwijanej listy |
| Public Type  | Wybierz typ opcji której chcesz używać z rozwijanej listy |
| Comment      | Dodaj komentarz                                           |
| Enabled      | Wybierz czy włączyć opcję                                 |

### Mapowanie portów

Funkcja mapowania portów pozwala otworzyć wybrany port TCP, UDP lub zakres portów aby komunikować się z hostem w sieci lokalnej. Urządzenie sprawdza pakiety przychodzące na port docelowy zmapowany lub zakres portów, i przesyła je dalej na szczególny host w sieci lokalnej.

| No. | Private Server | Mapping Ports | Туре  | Comment | Enabled |
|-----|----------------|---------------|-------|---------|---------|
| 1.  | 192.168.0.     |               | ТСР 💌 |         |         |
| 2.  | 192.168.0.     |               | TCP 💌 |         |         |
| З.  | 192.168.0.     |               | TCP 💌 |         |         |
| 4.  | 192.168.0.     |               | TCP 💌 |         |         |
| 5.  | 192.168.0.     |               | TCP 💌 |         |         |
| 6.  | 192.168.0.     |               | TCP 💌 |         |         |
| 7.  | 192.168.0.     |               | TCP 💌 |         |         |
| 8.  | 192.168.0.     |               | TCP 💌 |         |         |
| 9.  | 192.168.0.     |               | TCP 💌 |         |         |
| 10. | 192.168.0.     |               | TCP 💌 |         |         |
|     |                |               |       |         |         |

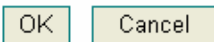

ALG

ALG (Aplication Level Gateway) jest typem specjalnej programowej bramy w routerze. Niektóre aplikacje internetowe mogą komunikować się normalnie z routerem tylko wtedy kiedy jest włączony odpowiedni ALG.

| Application                      | Enabled |
|----------------------------------|---------|
| FTP                              |         |
| H323/netmeeting                  |         |
| PPTP passthrough                 |         |
| Windows messenger(file transfer) |         |
| ipsec passthrough                |         |
| Battle.Net multiplayers          |         |
| Non-Standard FTP Port            |         |

Kliknij OK. aby zachować zmiany lub CANCEL aby wyjść bez zapisywania.

DMZ

DMZ (Demilitarized Zone) strefa zdemilitaryzowana, jest to host pomiędzy siecią lokalną a zewnętrzną siecią publiczną. Wstrzymuje dostęp dla zewnętrznych

użytkowników do serwera który ma zostać prywatny. Użytkownicy z sieci publicznej poza firmą mają tylko dostęp do hosta DMZ. Nie jest to dobre zabezpieczenie, należy go używać ostrożnie.

| DMZ       | Enabled |  |
|-----------|---------|--|
|           |         |  |
| DMZ table |         |  |

According to the number of the IP address that the router WAN has, you can set one or more DMZ hosts.

| Public IP Address | IP Address of Virtual DMZ Host | Action |
|-------------------|--------------------------------|--------|
| 0.0.0.0 💌         | 192.168.0.                     | << Add |

0K

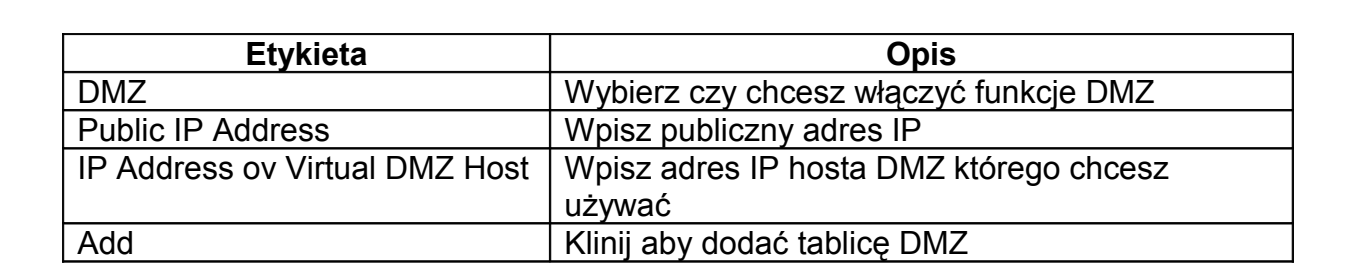

Cancel

Kliknij OK. aby zachować zmiany lub CANCEL aby wyjść bez zapisywania.

|       | Firewall |
|-------|----------|
|       |          |
| Орсје |          |

Router posiada zaporę SPI oraz NAT, która w dużej mierze zapobiega atakom z sieci.

| Enable Firewall                                         | 🗹 Enabled |  |
|---------------------------------------------------------|-----------|--|
| Basic Settings                                          |           |  |
| Choosing it, the corresponding firewall rule will be ac | tive.     |  |
| Discard PING from WAN side                              | 🗌 Enabled |  |
| Unallow to PING the Gateway                             | Enabled   |  |
| Drop Port Scan Packets                                  | 🗹 Enabled |  |
| Allow to Scan Security Port (113)                       | 🗹 Enabled |  |
| Discard NetBios Packets                                 | 🗖 Enabled |  |
| Accept Fragment Packets                                 | 🗹 Enabled |  |
| Send ICMP packets when error                            | 🗹 Enabled |  |
| Advance Settings                                        |           |  |

Wybierz czy włączyć zaporę. Wprowadź ustawienia w "Basic Settings", zaznacz które reguły będą aktywne. Kliknij przycisk ADVANCE SETTINGS aby wyświetlić ekran opcji zaawansowanych:

### **Hacker Attack Patterns**

Choosing it, it will be prevented from corresponding hackers attack.

| IP Spoofing   | 🗹 Enabled                         |
|---------------|-----------------------------------|
| Smurf Attack  | 🗹 Enabled                         |
| Ping of Death | 🗹 Enabled                         |
| Land Attack   | 🗹 Enabled                         |
| Snork Attack  | 🗹 Enabled                         |
| UDP Port Loop | 🗹 Enabled                         |
| TCP Null Scan | 🗹 Enabled                         |
| Sync Flood    | Enabled<br>150 packets per second |
| Short Packet  | C Enabled                         |

Włącz reguły w oknie "Hacker Attack Patterns", zapobiegnie to atakom hakerów z zewnątrz.

Kliknij SAVE. aby zachować zmiany lub BACK aby przejść do poprzedniego ekranu.

### Filtracja klientów

Funkcja filtrowania klientów pozawala ustalić reguły filtrowania odnośnie Adresu IP, portu, typu protokołu, czasu. Następnie można ograniczyć dostęp do Internetu wybranym aplikacjom lub hostom.

|     | Enable Client Filter       |         |       |                     |                                   |                        |         |         |
|-----|----------------------------|---------|-------|---------------------|-----------------------------------|------------------------|---------|---------|
| No. | IP Address                 | Port    | Туре  | Block Time          | Day                               | Time                   | Comment | Enabled |
| 1.  | 192.168.0. ~<br>192.168.0. | ~       | TCP 💌 | ⊙ Always<br>○ Block | SUN MON TUE                       | 0:00am 💙 ~<br>0:00am 💙 |         |         |
| 2.  | 192.168.0. ~<br>192.168.0. | ~       | TCP 💌 | ⊙ Always<br>○ Block | SUN MON TUE<br>WED THU FRI<br>SAT | 0:00am 👻 ~<br>0:00am 👻 |         |         |
| З.  | 192.168.0. ~<br>192.168.0. | ~       | TCP 🔽 | ⊙ Always<br>○ Block | SUN MON TUE<br>WED THU FRI<br>SAT | 0:00am 👻 ~<br>0:00am 👻 |         |         |
| 4.  | 192.168.0. ~<br>192.168.0. | ~       | TCP 💌 | ⊙ Always<br>○ Block | SUN MON TUE<br>WED THU FRI<br>SAT | 0:00am 👻 ~<br>0:00am 👻 |         |         |
| 5.  | 192.168.0. ~<br>192.168.0. | ~       | TCP 💌 | ⊙ Always<br>○ Block | SUN MON TUE<br>WED THU FRI<br>SAT | 0:00am 👻 ~<br>0:00am 👻 |         |         |
| 6.  | 192.168.0. ~<br>192.168.0. | ~       | TCP 👻 | ⊙ Always<br>○ Block | SUN MON TUE                       | 0:00am 💙 ~<br>0:00am 💙 |         |         |
| 7.  | 192.168.0. ~<br>192.168.0. | ~       | TCP 💌 | ⊙ Always<br>○ Block | SUN MON TUE                       | 0:00am 👻 ~<br>0:00am 👻 |         |         |
| 8.  | 192.168.0. ~<br>192.168.0. | ~~<br>~ | TCP 💌 | ⊙ Always<br>○ Block | SUN MON TUE                       | 0:00am 👻~<br>0:00am 👻  |         |         |

| Etykieta             | Opis                                                      |
|----------------------|-----------------------------------------------------------|
| Enable Client Filter | Wybierz czy opcja ma zostać włączona                      |
| IP Address           | Wpisz adres IP                                            |
| Port                 | Wpisz numer portu                                         |
| Туре                 | Wybierz typ opcji której chcesz używać z rozwijanej listy |
| Block Time           | Możesz ustawić czas blokowania, lub stałe blokowanie      |
| Day                  | Wybierz typ opcji której chcesz używać z rozwijanej listy |
| Time                 | Wybierz typ opcji której chcesz używać z rozwijanej listy |
| Enabled              | Wybierz czy opcja ma być włączona                         |

Kliknij OK. aby zachować zmiany lub CANCEL aby wyjść bez zapisywania.

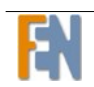

## Filtracja URL

Funkcja filtrowania adresów URL pozwala na sporządzenie reguły filtrowania w zależności od adresu IP, ciągu znaków URL. Następnie można ograniczyć dostęp do Internetu wybranym aplikacjom lub hostom. Np. zabronić dostęp do nieodpowiedniej strony WWW.

| 🗌 Er | nable URL Filter |     |         |
|------|------------------|-----|---------|
| No.  | IP Address       | URL | Enabled |
| 1.   | 192.168.0. ~     |     |         |
| 2.   | 192.168.0. ~     |     |         |
| 3.   | 192.168.0.~      |     |         |
| 4.   | 192.168.0.~      |     |         |
| 5.   | 192.168.0.~      |     |         |
| 6.   | 192.168.0.~      |     |         |
| 7.   | 192.168.0. ~     |     |         |
| 8.   | 192.168.0. ~     |     |         |
| 9.   | 192.168.0. ~     |     |         |
| 10.  | 192.168.0.~      |     |         |

| Etykieta          | Opis                                |
|-------------------|-------------------------------------|
| Enable URL Filter | Wybierz czy funkcja ma być włączona |
| IP Address        | Wpisz adres IP                      |
| URL               | Wpisz adres URL                     |
| Enabled           | Wybierz czy reguła ma być włączona  |

Kliknij OK. aby zachować zmiany lub CANCEL aby wyjść bez zapisywania.

### Kontrola MAC

Router zapewnia ścisłą kontrolę adresu MAC poprzez funkcję ACL. Możesz zabronić lub zezwolić na dostęp do Internetu wybranym urządzeniom z listy używając tej funkcji.

| MAC Address Control       | Enabled                                                                                                    |
|---------------------------|----------------------------------------------------------------------------------------------------|
| Filter out or only accept | <ul> <li>Filter out the following MAC address connect to Internet.</li> <li>Accept the following MAC address connect to Internet.</li> </ul> |

#### **Configure MAC Address**

| MAC Address | Comment | Action             |
|-------------|---------|--------------------|
|             |         | Manual Setting 🔽 🗛 |

## Routing

Tabela Routingu

Jest to część sieciowej warstwy oprogramowania w routerze, który ponosi odpowiedzialność za podejmowanie decyzji, które interfejsy powinny być przekazywane do pakietów. Ta strona pokazuje aktualne informacje z tabeli routingu.

| Destination LAN IP | Subnet Mask   | Getway      | Metric | Interface |
|--------------------|---------------|-------------|--------|-----------|
| 192.168.0.0        | 255.255.255.0 | 192.168.0.0 | 0      | ethO      |
|                    |               |             |        | Refresh   |
| Routing            | statyczny     |             |        |           |

Ustawiając statyczne trasy, możesz dodać nowy rekord trasy to tabeli routingu, aby móc odwiedzić odpowiedni host lub sieć.

| Destination LAN IP | Subnet Mask | Getway | Action |
|--------------------|-------------|--------|--------|
|                    |             |        | << Add |
|                    |             |        |        |
|                    | Cancel      |        |        |

Wpisz statyczny routing i kliknij ADD aby go dodać lub CANCEL aby wyjść bez wprowadzania zmian.

# UPnP

UPnP (Universal Plug and Play) jest standardem który używa protokołu TPC/IP dla prostych połączeń peer-to-peer pomiędzy urządzeniami. Urządzenie UPnP można dynamicznie podłączyć do sieci, uzyskać adres IP, przekazać swoje uprawnienia, i uczyć się o innych urządzeniach w sieci. Urządzenie może bez przeszkód, automatycznie opuścić sieć gdy nie jest w użyciu.

### Routing statyczny

Po uruchomieniu urządzenia UPnP, Windows XP/Me wykryje router automatycznie. Zgodnie z przeznaczeniem wykorzystania Internetu do takich celów jak gry czy korespondencje wideo itp. router automatycznie zmapuje porty tak Abu komunikacja z tymi aplikacjami przebiegała bez problemu.

| Enable UPnP                  | Enabled      |
|------------------------------|--------------|
| UPnP Port Number             | 1780         |
| Advertise Time( 60 - 1800 )  | 1800 seconds |
| Subscribe Timeout( 60 1800 ) | 1800 seconds |

| Etykieta                    | Opis                                                           |  |
|-----------------------------|----------------------------------------------------------------|--|
| Enable UPnP                 | Wybierz jeżeli ta opcja ma zostać włączona                     |  |
| UPnP Port Number            | Wpisz numer portu UPnP                                         |  |
| Advertise Time (60-1800)    | Wpisz czas poszukiwania. Z zakresu od 60 do 1800               |  |
| Subscribe Timeout (60-1800) | Wpisz czas wygaśnięcia subskrypcji. Z zakresu od<br>60 do 1800 |  |

Kliknij OK. aby zachować zmiany lub CANCEL aby wyjść bez zapisywania.

### Mapowanie portów

Pokazuje szczegółową skonfigurowana listę .

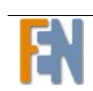

# DDNS

DDNS (Dynamic DNS), pozwala na zaktualizowanie obecnego dynamicznego adresu IP z jedną lub wieloma usługami dynamicznego DNS tak aby każdy mógł kontaktować się z tobą za pośrednictwem różnych aplikacji. Można również uzyskać dostęp do serwera FTP lub witryny sieci Web na własnym komputerze przy użyciu adresów DNS które nigdy się nie zmienią, zamiast używać adresu IP który za każdym razem przy ponownym połączeni się zmienia. Twoi znajomi lub krewni, zawsze będą w stanie nawiązać z tobą połączenie, nawet jeśli nie znasz swojego adresu IP.

W tym celu musisz zarejestrować konto DDNS na stronie <u>www.dyndns.org</u>. To jest dla użytkowników z dynamicznym IP od ich dostawcy Internetu lub serwera DHCP który nadal ma nazwę DNS. Dostawca usługi DDNS dostarczy tobie hasło i klucz.

### Ustawienie DDNS

Po włączeniu DDNS, nawet jeżeli używasz dynamicznego IP, możesz także być związanym z nazwą domeny poprzez Dynamiczny DNS (DDNS), tak aby użytkownik Internetu miał dostęp do twojej sieci.

| Enable DDNS     | ○Enabled ③Disable |
|-----------------|-------------------|
| Host Name       |                   |
| DDNS Server     | 3322.org          |
| User Name       |                   |
| Password        |                   |
| DDNS Retry Time | Hours             |

DDNS można włączyć lub wyłączyć. Zanim będziesz chciał dokonać jakiejkolwiek zmiany w opcjach DDNS, musisz tę funkcję najpierw włączyć.

| Etykieta    | Opis                                                                              |
|-------------|-----------------------------------------------------------------------------------|
| Host Name   | Wpisz nazwę domeny przydzieloną do twojego urządzenia przez twojego dostawcę DDNS |
| DDNS Server | Wpisz nazwę dostawcy usługi DDNS                                                  |

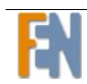

| Username   | Wpisz nazwę użytkownika |
|------------|-------------------------|
| Password   | Wpisz hasło             |
| DDNS Retry | Wpisz czas              |
| TIme       |                         |

Uwaga: Nazwę użytkownika musisz podać dokładnie taką sama jaką otrzymałeś od swojego dostawcy internetowego. Jeżeli nazwa użytkownika ma postać użytkownik@domena, gdzie domena identyfikuje nazwę usługi, wpisz dokładnie taką jaką podano. Kliknij OK. aby zachować zmiany lub CANCEL aby wyjść bez zapisywania.

## Wylogowanie

Kliknij przycisk Logout aby wyjść ekranu ustawień routera.

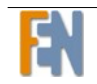

Konsorcjum FEN Sp. z o.o. prowadzi serwis gwarancyjny produktów Dynamode oferowanych w serwisie dealerskim <u>www.fen.pl</u>. Procedury dotyczące przyjmowania urządzeń do serwisu są odwrotne do kanału sprzedaży tzn.: w przypadku uszkodzenia urządzenia przez klienta końcowego, musi on dostarczyć produkt do miejsca jego zakupu.

Skrócone zasady reklamacji sprzętu:

Reklamowany sprzęt powinien być dostarczony w stanie kompletnym, w oryginalnym opakowaniu zabezpieczającym lub w opakowaniu zastępczym

zapewniającym bezpieczne warunki transportu i przechowywania analogicznie do warunków zapewnianych przez opakowanie fabryczne.

Szczegółowe informacje dotyczące serwisu można znaleźć pod adresem www.fen.pl/serwis

Konsorcjum FEN współpracuje z Europejską Platformą Recyklingu ERP w sprawie zbiórki zużytego sprzętu elektrycznego i elektronicznego. Lista punktów, w których można zostawiać niepotrzebne produkty znajduje się pod adresem <u>www.fen.pl/download/ListaZSEIE.pdf</u>

Informacja o przepisach dotyczących ochrony środowiska Dyrektywa Europejska 2002/96/EC wymaga, aby sprzęt oznaczony symbolem znajdującym się na produkcie i/lub jego opakowaniu ("przekreślony śmietnik") nie był wyrzucany razem z innymi niesortowanymi odpadami komunalnymi. Symbol ten wskazuje, że produkt nie powinien być usuwany razem ze zwykłymi odpadami z gospodarstw domowych. Na Państwu spoczywa obowiązek wyrzucania tego i innych urządzeń elektrycznych oraz elektronicznych w wyznaczonych punktach odbioru. Pozbywanie się sprzętu we właściwy sposób i jego recykling pomogą zapobiec potencjalnie negatywnym konsekwencjom dla środowiska i zdrowia ludzkiego. W celu uzyskania szczegółowych informacji o usuwaniu starego sprzętu prosimy się zwrócić do lokalnych władz, służb oczyszczania miasta lub sklepu, w którym produkt został nabyty.

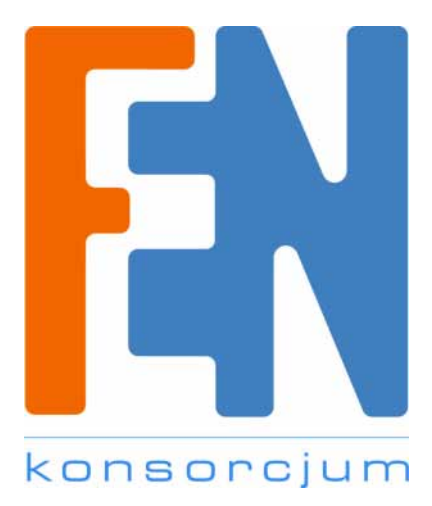